# Διαχείριση προφίλ - Οδηγός χρήσης

Σε αυτόν τον οδηγό θα βρείτε όλα τα βήματα για τη χρήση της εφαρμογής «Διαχείριση προφίλ».

- Οδηγίες για δημιουργία λογαριασμού νέου χρήστη
- <u>Οδηγίες για υπενθύμιση ονόματος χρήστη</u>
- <u>Οδηγίες για ορισμό νέου κωδικού πρόσβασης</u>
- <u>Οδηγίες για επικαιροποίηση στοιχείων χρήστη</u>

### Διαχείριση προφίλ - Δημιουργία λογαριασμού νέου χρήστη

(μόνο για λογαριασμούς ατόμων)

- 1. Μεταβείτε στη διεύθυνση https://myprofile.pi.ac.cy
- 2. Πατήστε στην επιλογή «Δημιουργία λογαριασμού νέου χρήστη».

| αλωσορίσατε στο περιβάλλον διαχείρισης προφίλ.                                                                                                    | 🕐 Οδηγίες για                                                                                                    |
|----------------------------------------------------------------------------------------------------|----------------------------------------------------------------------------------------------------|
| έσα από το περιβάλλον διαχείρισης προφίλ μπορείτε να:                                                                                                    | δημιουργία λογαριασμού νέου χρήστη                                                                                                    |
| <ul> <li>δημιουργήσετε λογαριασμό χρήστη,</li> <li>ανακτήσετε το όνομα χρήστη,</li> <li>ορίσετε νέο κωδικό πρόσβασης για τον λογαριασμό σας,</li> <li>επικαιροποιήσετε τα στοιχεία του προφίλ σας.</li> </ul> | <ul> <li>υπενθύμιση <u>ονόματος χρήστη</u></li> <li>ορισμό νέου <u>κωδικού πρόσβασης</u></li> <li><u>επικαιροποίηση</u> στοιχείων χρήστη</li> </ul> |
|                                                                                                    |                                                                                                    |
| <b>Ουνεργαζόμενες εφαρμογές</b><br>είσοδος στις πιο κάτω εφαρμογές γίνεται με τον ίδιο λογαριασμό χρήστη.                                                                                                    |                                                                                                    |

3. Συμπληρώστε τα στοιχεία που ζητούνται και πατήστε στο κουμπί «Δημιουργία λογαριασμού». Τα υποχρεωτικά πεδία σημειώνονται με (\*). Το όνομα χρήστη θα σας δοθεί αυτόματα αμέσως μόλις δημιουργήσετε τον λογαριασμό. Ενδέχεται να χρειαστεί να αναμένετε έγκριση του λογαριασμού σας. Θα πάρετε σχετικό μήνυμα στο email σας.

| Δημιουργία λογαριασμού                 | νἑου χρἡστη                                                           | l.  |                                                               |
|----------------------------------------|-----------------------------------------------------------------------|-----|---------------------------------------------------------------|
| Αριθμός ταυτότητας *                   |                                                                       | 5   | Πληκτρολογήστε τον αριθμό ταυτότητάς σας.                     |
| Όνομα * (Κεφαλαία Ελληνικά)            |                                                                       |     | Γίνονται δεκτά και γράμματα (π.χ. ελληνικές ταυτότητες).      |
| Επίθετο * (Κεφαλαία Ελληνικά)          |                                                                       | 17  |                                                               |
| E-mail *                               |                                                                       |     |                                                               |
| Επιβεβαίωση e-mail *                   |                                                                       |     |                                                               |
| Κινητό *                               |                                                                       |     |                                                               |
| Φύλο *                                 |                                                                       | ľ   | Πληκτορλογήστε τον αριθμό φακέλου (ΠΦ. ΠΜΠ. Π. Δ. Μ).         |
| Αριθμός φακέλου (πφ /πΜΠ /Π /Δ /Μ) * 😢 |                                                                       | h.  | χωρίς να συμπεριλάβετε οποιαδήποτε γράμματα.                  |
| A.K.A.                                 |                                                                       | II. | Αν δεν έχετε αριθμό φακέλου πληκτρολογήστε 0 (μηδέν).         |
| Τηλ. Οικίας                            |                                                                       | 1   |                                                               |
| Τηλ. Εργασίας                          |                                                                       |     |                                                               |
| Οδός και αριθμός *                     |                                                                       |     |                                                               |
| Ταχυδρομικός κώδικας *                 |                                                                       |     |                                                               |
| Δήμος/Κοινότητα *                      |                                                                       |     |                                                               |
| Επαρχία *                              |                                                                       |     |                                                               |
| Θέση *                                 |                                                                       |     | Πληκτρολογήστε τον λογαριασμό Microsoft 365 που έχετε στο     |
| Βαθμίδα *                              |                                                                       |     | ΥΠΠΑΝ. Έχει τη μορφή@te.schools.ac.cy .                       |
| Ειδικότητα *                           | [                                                                     |     | Λογαριασμό έχουν όλοι/όλες οι εκπαιδευτικοί των δημόσιων      |
| Λογαριασμός Microsoft 365 ΥΠΠΑΝ * 🔞    | username@te.schools.ac.cy                                             |     | σχολείων της Κύπρου. Αν δεν έχετε λογαριασμό Microsoft 365,   |
| Υπηρεσία κατά την τρέχουσα σχα         | ολική χρονιά                                                          | 1   |                                                               |
| Για εκπαιδευτικούς εν ενεργεία ή άλλα  | άτομα που εργοδοτούνται σε σχολείο                                    | J   | Επιλέξτε από τη λίστα το σχολείο στο οποίο υπηρετείτε τις     |
| Σχολείο/Υπηρεσία 1 *                   |                                                                       | h   | περισσότερες περιόδους κατά την τρέχουσα σχολική χρονιά.      |
| Σχολείο/Υπηρεσία 2                     | [                                                                     |     | Αν δεν υπηρετείτε σε κανένα σχολείο, ούτε στο ΥΠΠΑΝ, ούτε στο |
| Σχολείο/Υπηρεσία 3                     | [                                                                     | jL  | Γιαιοαγωγικό Ινστιτουτό, επιλεξτε «Δεν εργαζομαι σε σχολειό.  |
| Τάξη                                   | [                                                                     | Ч   | Αν υπηρετείτε και σε δεύτερο ή τρίτο σχολείο, μπορείτε να τα  |
| Χρόνια υπηρεσίας * 🗐                   |                                                                       | Ŋ   | προσθέσετε κι αυτά. Μην προσθέσετε σχολεία των                |
| Για μη εκπαιδευτικούς ή για εκπαιδευτι | κούς που δεν εργοδοτούνται σε σχολείο την παρούσα περιόδο             | , [ | προηγούμενων χρόνων, αν δεν υπηρετείτε φέτος σε αυτά.         |
| Παρούσα επαγγελματική απασχόληση       |                                                                       |     |                                                               |
| Εργοδότης                              |                                                                       |     |                                                               |
| * Έχω διαβάσει και αποδέχομαι τοι      | ις όρους χρήσης και την πολιτική απορρήτου.<br>Δημιουργία λογαριασμού |     |                                                               |

Διαχείριση προφίλ - Υπενθύμιση ονόματος χρήστη (username)

- 1. Μεταβείτε στη διεύθυνση <u>https://myprofile.pi.ac.cy</u>
- 2. Πατήστε στην επιλογή «Ξέχασα το όνομα χρήστη».

|                                                                                                    | ρίσατε στο ι                                  | περιβάλλο                                         | ον διαχείρι                              | σης προφ                                                                                                    | ίλ.                       | 🕐 Οδηγ                                    | ίες για                                |                                           |                                             |
|----------------------------------------------------------------------------------------------------|-----------------------------------------------|---------------------------------------------------|------------------------------------------|----------------------------------------------------------------------------------------------------|---------------------------|-------------------------------------------|----------------------------------------|-------------------------------------------|---------------------------------------------|
| Μέσα από το περιβάλλον διαχείρισης προφίλ μπορείτε να:                                                                                                    |                                               |                                                   |                                          |                                                                                                    | ► <u>δ</u>                | δημιουργία λογαριασμού νέου χρήστη        |                                        |                                           |                                             |
| <ul> <li>δημιουργήσετε λογαριασμό χρήστη,</li> <li>ανακτήσετε το όνομα χρήστη,</li> <li>ορίσετε νέο κωδικό πρόσβασης για τον λογαριασμό σας,</li> <li>επικαιροποιήσετε τα στοιχεία του προφίλ σας.</li> </ul> Συνεργαζόμενες εφαρμογές |                                               |                                                   | U ↓<br>0<br>► <u>E</u>                   | <ul> <li>υπενθύμιση <u>ονόματος χρήστη</u></li> <li>ορισμό νέου <u>κωδικού πρόσβασης</u></li> <li>επικαιροποίηση στοιχείων χρήστη</li> </ul> |                           |                                           |                                        |                                           |                                             |
| R.LK. Eyypopeic                                                                                                    | Ηλακερονική Πάλη<br>Επογγελματικός<br>Μοθησης | filoropiopa uneRobig<br>organization Otherstatety |                                          |                                                                                                    |                           | Evenia esite<br>sandarus mater            |                                        |                                           |                                             |
| Διαδικτυακά<br>Περιβάλλον                                                                                                    | ό Η <mark>λεκτρονικ</mark> ή<br>/ Πύλη        | Πλατφόρμα<br>υποβολής<br>σευιναρίων               | Διαδικτυακό<br>Περιβάλλον<br>Μάθησης Π.Ι | Φωτόδεντρο<br>Κύπρου                                                                                                    | Ασφάλεια στο<br>διαδίκτυο | Καινοτόμα<br>σχολεία και<br>Εκπαιδευτικοί | Ασφαλές<br>σχολείο για το<br>διαδίκτυο | Μικροί<br>εκπαιδευτές για<br>το διαδίκτυο | Μέτρα ένταξη<br>παιδιών τρίτω<br>χωρών στην |

Α. Λογαριασμός ατόμου

**Β. Λογαριασμός σχολείου** 

Γ. Λογαριασμός συνδέσμου γονέων και κηδεμόνων

# Α. Για λογαριασμούς ατόμων:

A.1. Πληκτρολογήστε τον αριθμό της ταυτότητάς σας στο πεδίο που εμφανίζεται και ακολούθως πατήστε στο πράσινο βελάκι στα δεξιά.

| Ξέχασα το όνομα χρήστη - Λογαριασμός ατόμου                                                                                          |         |  |  |   |  |  |  |  |
|----------------------------------------------------------------------------------------------------|---------|--|--|---|--|--|--|--|
| (Για λογαριασμούς σχολείων, παρακαλώ πατήστε εδώ)<br>(Για λογαριασμούς συνδέσμων γονέων και κηδεμόνων, παρακαλώ πατήστε εδώ)         |         |  |  |   |  |  |  |  |
| Συμπληρώστε τα πιο κάτω στοιχεία.<br>Θα αποσταλεί το όνομα χρήστη στο ηλεκτρονικό ταχυδρομείο που αντιστοιχεί στα πιο κάτω στοιχεία. |         |  |  |   |  |  |  |  |
| Αριθμός ταυτότητας                                                                                                    | 1234567 |  |  | 2 |  |  |  |  |
| Οδηγίες @                                                                                                    |         |  |  |   |  |  |  |  |
| Δημιουργία λογαριασμού<br>Συνεργαζόμενες<br>νέου χρήστη Ξέχασα το<br>κωδικό μου Στοιχείων χρήστη Γ΄ Συνεργαζόμενες<br>εφαρμογές      |         |  |  |   |  |  |  |  |

Α.2. Εμφανίζεται ένα πλαίσιο το οποίο σας πληροφορεί σε ποιο email πρόκειται να σταλεί το μήνυμα. Το email δεν εμφανίζεται ολόκληρο για λόγους προστασίας προσωπικών δεδομένων. Αν υπάρχουν δύο διευθύνσεις email μπορείτε να επιλέξετε σε ποια από τις δύο επιθυμείτε να σταλεί.

<u>Σημείωση</u>: Αν δεν είναι σωστή καμιά από τις διευθύνσεις που εμφανίζονται, π.χ. παλιό email που έχει αλλάξει, επικοινωνήστε με το Παιδαγωγικό Ινστιτούτο από το καινούριο σας email και <u>μην</u> προχωρήσετε με την αποστολή του μηνύματος.

| Ξέχασα το ὀνομα χ                                                                                                    | χρήστη - Λογαριασμός ατόμου                                                                                                    |  |  |  |  |  |  |
|----------------------------------------------------------------------------------------------------|----------------------------------------------------------------------------------------------------|--|--|--|--|--|--|
| (Για λογαριασμούς σχολείων, παρακαλώ πατήστε εδώ)<br>(Για λογαριασμούς συνδέσμων γονέων και κηδεμόνων, παρακαλώ πατήστε εδώ)         |                                                                                                    |  |  |  |  |  |  |
| Συμπληρώστε τα πιο κάτω στοιχεία.<br>Θα αποσταλεί το όνομα χρήστη στο ηλεκτρονικό ταχυδρομείο που αντιστοιχεί στα πιο κάτω στοιχεία. |                                                                                                    |  |  |  |  |  |  |
| Αριθμός ταυτότητας                                                                                                    | 1234567                                                                                                    |  |  |  |  |  |  |
| Θα                                                                                                    | Θα σταλεί ηλεκτρονικό μήνυμα στη διεύθυνση που θα επιλέξετε πιο κάτω                                                                                                    |  |  |  |  |  |  |
|                                                                                                    | επικοινωνηστε με το Παιοαγωγικο Ινστιτουτο στο Ιπτο@cyearn.pl.ac.cy<br>* Για λόγους προστασίας προσωτικών <u>δεδομένων</u> εμφανίζεται μέρος της διεύθυνσης email.<br>Αποστολή |  |  |  |  |  |  |

A.3. Πατήστε στο κουμπί «Αποστολή» για να πάρετε ένα μήνυμα στο ηλεκτρονικό ταχυδρομείο. Θα εμφανιστεί στην οθόνη σχετική πληροφόρηση.

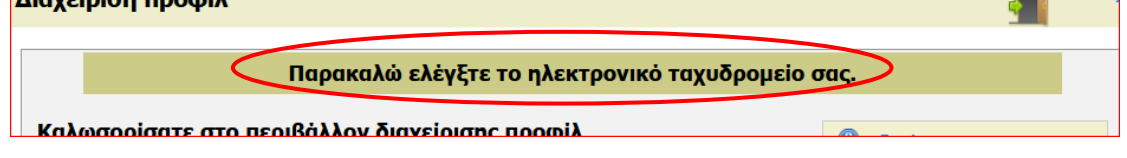

<u>Σημείωση 1</u>: Το μήνυμα στέλνεται αυτόματα τη στιγμή που εμφανίζεται η πιο πάνω πληροφόρηση. Σε περίπτωση που δεν εντοπίζετε το μήνυμα, μπορείτε να ελέγζετε και τον φάκελο junk/spam του email σας.

<u>Σημείωση 2</u>: Σε περίπτωση που δεν υπάρχει ο λογαριασμός χρήστη, η πιο πάνω διαδικασία δεν εφαρμόζεται. Θα πρέπει να προβείτε σε «Δημιουργία λογαριασμού νέου χρήστη».

### **<u>Β. Για λογαριασμούς σχολείων</u>:**

B.1. Πατήστε στον αντίστοιχο σύνδεσμο για λογαριασμούς σχολείων. Αγνοήστε το αριθμό ταυτότητας.

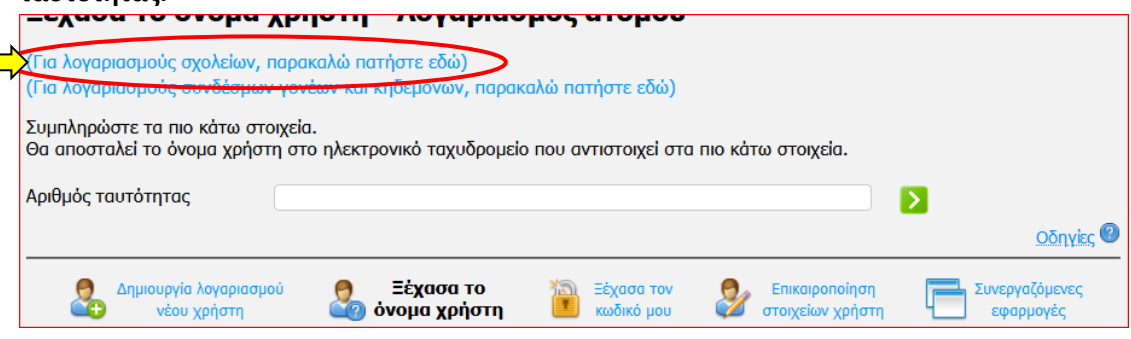

# B.2. Πληκτρολογήστε τη διεύθυνση του ηλεκτρονικού ταχυδρομείου του σχολείου (email) στο πεδίο που εμφανίζεται και ακολούθως πατήστε στο πράσινο βελάκι στα δεξιά.

<u>Σημείωση</u>: Μπορείτε να δείτε τη διεύθυνση που έχει το επίσημο email του σχολείου σας από τη σελίδα του ΥΠΠΑΝ, πατώντας «Κατάλογοι email».

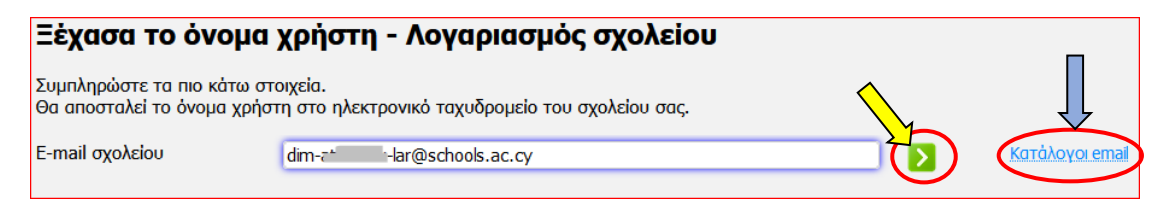

# B.3. Πατήστε στο κουμπί «Αποστολή» για να πάρετε ένα μήνυμα στο ηλεκτρονικό ταχυδρομείο του σχολείου.

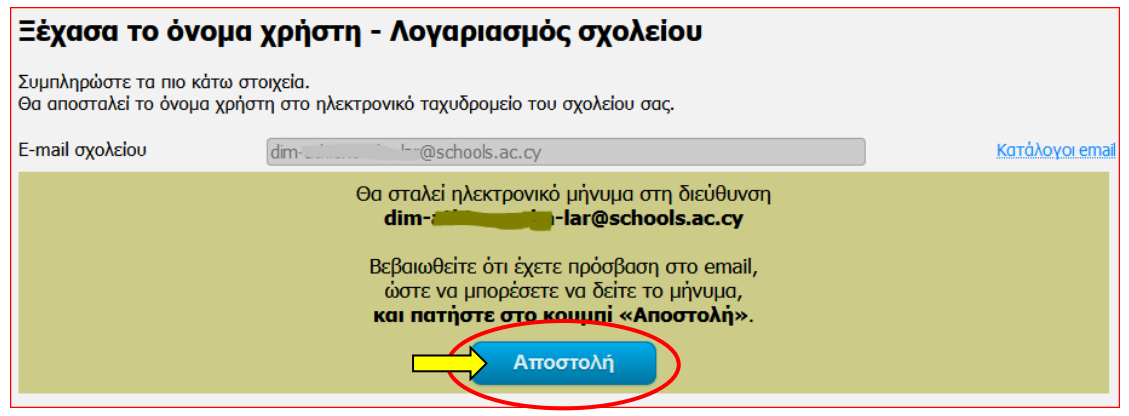

# B.4. Θα εμφανιστεί στην οθόνη σχετική πληροφόρηση. Διαχειριση προφιλ

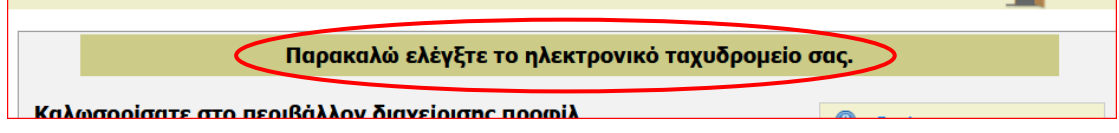

<u>Σημείωση</u>: Το μήνυμα στέλνεται αυτόματα στο email του σχολείου τη στιγμή που εμφανίζεται η πιο πάνω πληροφόρηση. Σε περίπτωση που δεν εντοπίζετε το μήνυμα, μπορείτε να ελέγζετε και τον φάκελο junk/spam του email του σχολείου.

### <u>Γ. Για λογαριασμούς συνδέσμων γονέων και κηδεμόνων:</u>

**Γ.1. Πατήστε στον αντίστοιχο σύνδεσμο για λογαριασμούς συνδέσμων γονέων και** κηδεμόνων. Αγνοήστε το αριθμό ταυτότητας.

| <ul> <li>(Για λογαριασμούς σχολείων, παρακαλώ πατήστε εδώ)</li> <li>(Για λογαριασμούς συνδέσμων γονέων και κηδεμόνων, παρακαλώ πατήστε εδώ)</li> <li>Συμπληρώστε τα πιο κάτω στοιχεία.</li> <li>Θα αποσταλεί το όνομα χρήστη στο ηλεκτρονικό ταχυδρομείο που αντιστοιχεί στα πιο κάτω στοιχεία.</li> </ul> |                                 |                          |                                    |                             |  |  |  |  |
|----------------------------------------------------------------------------------------------------|---------------------------------|--------------------------|------------------------------------|-----------------------------|--|--|--|--|
| Αριθμός ταυτότητας                                                                                                    |                                 |                          |                                    | 2                           |  |  |  |  |
|                                                                                                    |                                 |                          |                                    | Οδηγίες 🥘                   |  |  |  |  |
| Δημιουργία λογαριασ<br>νέου χρήστη                                                                                                    | μού 🤶 Ξέχασα το<br>όνομα χρήστη | Ξέχασα τον<br>κωδικό μου | Επικαιροποίηση<br>στοιχείων χρήστη | Συνεργαζόμενες<br>εφαρμογές |  |  |  |  |

Γ.2. Πληκτρολογήστε τη διεύθυνση του ηλεκτρονικού ταχυδρομείου του συνδέσμου γονέων και κηδεμόνων (email) στο πεδίο που εμφανίζεται και ακολούθως πατήστε στο πράσινο βελάκι στα δεξιά.

<u>Σημείωση</u>: Μπορείτε να δείτε τη διεύθυνση που έχει το επίσημο email του συνδέσμου σας από τη σελίδα του ΥΠΠΑΝ, πατώντας «Κατάλογοι email».

| Ξέχασα το όνομα                                            | χρήστη - Λογαριασμός συνδέσμου γ                            | γονἑων και κηδε | εμόνων          |
|------------------------------------------------------------|-------------------------------------------------------------|-----------------|-----------------|
| Συμπληρώστε τα πιο κάτω στα<br>Θα αποσταλεί το όνομα χρήστ | οιχεία.<br>η στο ηλεκτρονικό ταχυδρομείο του συνδέσμου σας. |                 |                 |
| E-mail συνδέσμου                                           | sg-dim-                                                     |                 | Κατάλογοι email |

Γ.3. Πατήστε στο κουμπί «Αποστολή» για να πάρετε ένα μήνυμα στο ηλεκτρονικό ταχυδρομείο του συνδέσμου γονέων και κηδεμόνων.

| Ξέχασα το όνομα χρήστη - Λογαριασμός συνδέσμου γονέων και κηδεμόνων |                                                                                                    |                |  |  |  |  |
|---------------------------------------------------------------------|----------------------------------------------------------------------------------------------------|----------------|--|--|--|--|
| Συμπληρώστε τα πιο κάτω<br>Θα αποσταλεί το όνομα χρή                | στοιχεία.<br>jστη στο ηλεκτρονικό ταχυδρομείο του συνδέσμου σας.                                                                                                    |                |  |  |  |  |
| E-mail συνδέσμου                                                    | sg-dimlar@schools.ac.cy                                                                                                    | Κατάλογοι emai |  |  |  |  |
|                                                                     | Οα σταλεί ηλεκτρονικό μήνυμα στη διεύθυνση<br>sg-dim<br>Βεβαιωθείτε ότι έχετε πρόσβαση στο email,<br>ώστε να μπορέσετε να δείτε το μήνυμα,<br>και πατήστε στο κουμπί «Αποστολή».<br>Αποστολή |                |  |  |  |  |

Γ.4. Θα εμφανιστεί στην οθόνη σχετική πληροφόρηση.
Διαχειριση προφιλ

| Παρακαλώ ελέγξτε το ηλεκτρονικό ταχυδρομείο σας. |  |
|--------------------------------------------------|--|
|                                                  |  |
| Καλωσορίσατε στο περιβάλλον διαγείρισης προφιίλ  |  |

<u>Σημείωση</u>: Το μήνυμα στέλνεται αυτόματα στο email του συνδέσμου γονέων και κηδεμόνων τη στιγμή που εμφανίζεται η πιο πάνω πληροφόρηση. Σε περίπτωση που δεν εντοπίζετε το μήνυμα μπορείτε να ελέγζετε και τον φάκελο junk/spam του email του συνδέσμου γονέων και κηδεμόνων.

# Διαχείριση προφίλ - Ορισμός νέου κωδικού

### 1. Μεταβείτε στη διεύθυνση <u>https://myprofile.pi.ac.cy</u>

2. Πατήστε στην επιλογή «Ξέχασα τον κωδικό μου».

|                                                                                     | ρισατε στο ι                                                                      | τεριβάλλα                                                                                                    | ον διαχείρι                                      | σης προφ          | ίλ.             | 🕐 Οδηγ          | ίες για                                                                                                    |                                                |                      |
|-------------------------------------------------------------------------------------|-----------------------------------------------------------------------------------|----------------------------------------------------------------------------------------------------|--------------------------------------------------|-------------------|-----------------|-----------------|----------------------------------------------------------------------------------------------------|------------------------------------------------|----------------------|
| έσα από τ                                                                           | ro περιβάλλον δι                                                                  | ιαχείρισης πρ                                                                                                    | οφίλ μπορείτε                                    | va:               |                 | ► <u>δ</u>      | ημιουργία λο                                                                                                    | <u>γαριασμού</u> νέ                            | ου χρήστη            |
| <ul> <li>δημια</li> <li>avaκ</li> <li>ορίσε</li> <li>ορίσε</li> <li>επικ</li> </ul> | ουργήσετε λογα<br>πήσετε το όνομ<br>ετε νέο κωδικό<br>αιροποιήσετε<br>αζόμενες εφ | ιριασμό χρι<br>ια χρήστη,<br>πρόσβαση<br>τα στοιχεία τ<br>φαρμογές                                                                                                    | <b>ἡστη,</b><br>ς για τον λογα<br>rou προφίλ σαι | ριασμό σας,<br>ς. |                 | 0 ↓<br>0 ↓<br>8 | πενθυμιση <u>οι</u><br>ρισμό νέου <u>κ</u><br>τικαιροποίησ                                                                                                    | ζοματος χρησ<br>ωδικού πρόσξ<br>η στοιχείων χι | τη<br>βασης<br>οήστη |
| ELIX. Eyypopte                                                                      | ις πιο κατω εφαρμογ<br>Μικτροική Πώη<br>Επογράφοικός<br>Μοθησης                   | factophysics unself-site<br>outprovident constraints<br>in an and a second second second<br>in a second second second second second<br>in a second second |                                                  |                   | (amitel-calipto | Territor matte  | Concestion of the section of the sec |                                                |                      |
|                                                                                     |                                                                                   |                                                                                                    |                                                  | A                 |                 | Καινοτόμια      | A \                                                                                                    |                                                |                      |

#### Α. Λογαριασμός ατόμου

**<u>Β. Λογαριασμός σχολείου</u>** 

Γ. Λογαριασμός συνδέσμου γονέων και κηδεμόνων

# <u>Α. Για λογαριασμούς ατόμων</u>:

A.1. Πληκτρολογήστε το όνομα χρήστη (username) στο πεδίο που εμφανίζεται και ακολούθως πατήστε στο πράσινο βελάκι στα δεξιά.

| Ξέχασα τον κωδικό μου                                                                                                    |
|----------------------------------------------------------------------------------------------------|
| Συμπληρώστε τα πιο κάτω στοιχεία.<br>Θα αποσταλεί ένας σύνδεσμος στο ηλεκτρονικό ταχυδρομείο που αντιστοιχεί στα πιο κάτω στοιχεία, για να ορίσετε νέο κωδικό. |
| Όνομα χρήστη (username) epitheto.o25                                                                                                    |
| Α.2. Ακολούθως πληκτρολογήστε τον αριθμό της ταυτότητάς σας στο πεδίο που εμφανίζεται και ακολούθως πατήστε στο πράσινο βελάκι στα δεξιά.                      |

| •••                                                      |                                                                                     |                        |  |  |  |  |
|----------------------------------------------------------|-------------------------------------------------------------------------------------|------------------------|--|--|--|--|
| Ξέχασα τον κωδικό μου                                    |                                                                                     |                        |  |  |  |  |
| Συμπληρώστε τα πιο κάτω στ<br>Θα αποσταλεί ένας σύνδεσμο | οιχεία.<br>ς στο ηλεκτρονικό ταχυδρομείο που αντιστοιχεί στα πιο κάτω στοιχεία, για | να ορίσετε νέο κωδικό. |  |  |  |  |
| Όνομα χρήστη (username)                                  | epitheto.o25                                                                        |                        |  |  |  |  |
| Αριθμός ταυτότητας                                       | 1234567                                                                             |                        |  |  |  |  |
|                                                          |                                                                                     |                        |  |  |  |  |

Α.3. Εμφανίζεται ένα πλαίσιο το οποίο σας πληροφορεί σε ποιο email πρόκειται να σταλεί το μήνυμα. Το email δεν εμφανίζεται ολόκληρο για λόγους προστασίας προσωπικών δεδομένων. Αν υπάρχουν δύο διευθύνσεις email μπορείτε να επιλέξετε σε ποια από τις δύο επιθυμείτε να σταλεί.

<u>Σημείωση</u>: Αν δεν είναι σωστή καμιά από τις διευθύνσεις που εμφανίζονται, π.χ. παλιό email που έχει αλλάζει, επικοινωνήστε με το Παιδαγωγικό Ινστιτούτο από το καινούριο σας email και <u>μην</u> προχωρήσετε με την αποστολή του μηνύματος.

| Ξέχασα τον κωδικό μου                                                                                                    |              |  |  |
|----------------------------------------------------------------------------------------------------|--------------|--|--|
| Συμπληρώστε τα πιο κάτω στοιχεία.<br>Θα αποσταλεί ένας σύνδεσμος στο ηλεκτρονικό ταχυδρομείο που αντιστοιχεί στα πιο κάτω στοιχεία, για να ορίσετε νέο κωδικό.                                                                                                    |              |  |  |
| Όνομα χρήστη (username)                                                                                                    | epitheto.o25 |  |  |
| Αριθμός ταυτότητας                                                                                                    | 1234567      |  |  |
| Οα σταλεί ηλεκτρονικό μήνυμα στη διεύθυνση που θα επιλέξετε πιο κάτω<br>• magm@cyecy*<br>magm@te.schools.ac.cy*<br>όπου θα υπάρχει ο σύνδεσμος για ορισμό νέου κωδικού.<br>Βεβαιωθείτε ότι έχετε πρόσβαση στο email,<br>ώστε να μπορέσετε να δείτε το μήνυμα,<br>και πατήστε στο κουμπί «Αποστολή».<br>Σε περίπτωση που δεν είναι σωστό κανένα από τα πιο πάνω email<br>επικοινωνήστε με το Παιδαγωγικό Ινστιτούτο στο info@cyearn.pi.ac.cy<br>* Για λόγους προστασίας προσωτικών δεδορέτων εμπορίζεται μέρος της διεύθυνσης email.<br>Αποστολή |              |  |  |

Α.4. Θα εμφανιστεί στην οθόνη σχετική πληροφόρηση.

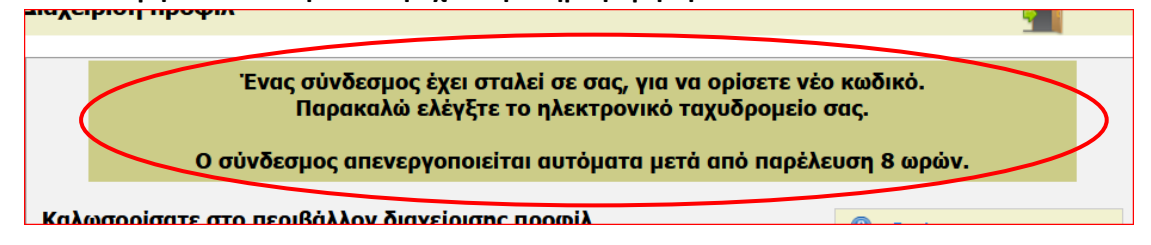

<u>Σημείωση 1</u>: Το μήνυμα στέλνεται αυτόματα τη στιγμή που εμφανίζεται η πιο πάνω πληροφόρηση. Σε περίπτωση που δεν εντοπίζετε το μήνυμα, μπορείτε να ελέγζετε και τον φάκελο junk/spam του email σας.

<u>Σημείωση 2</u>: Σε περίπτωση που δεν υπάρχει ο λογαριασμός χρήστη, η πιο πάνω διαδικασία δεν εφαρμόζεται. Θα πρέπει να προβείτε σε «Δημιουργία λογαριασμού νέου χρήστη».

Μεταβείτε στο σημείο Δ για τη συνέχεια των οδηγιών ορισμού νέου κωδικού.

#### **Β.** Για λογαριασμούς σχολείων:

B.1. Πληκτρολογήστε το όνομα χρήστη (username) του σχολείου στο πεδίο που εμφανίζεται και ακολούθως πατήστε στο πράσινο βελάκι στα δεξιά.

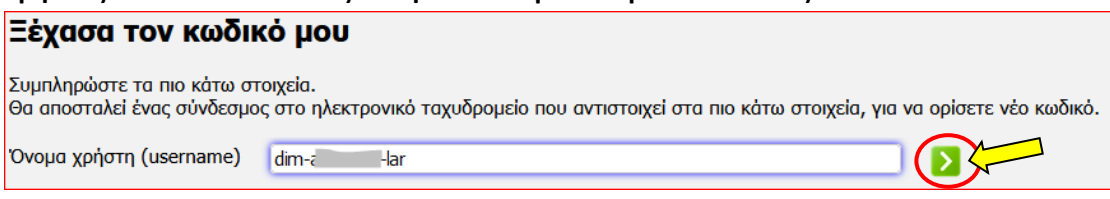

# B.2. Πατήστε στο κουμπί «Αποστολή» για να πάρετε ένα μήνυμα στο ηλεκτρονικό ταχυδρομείο του σχολείου.

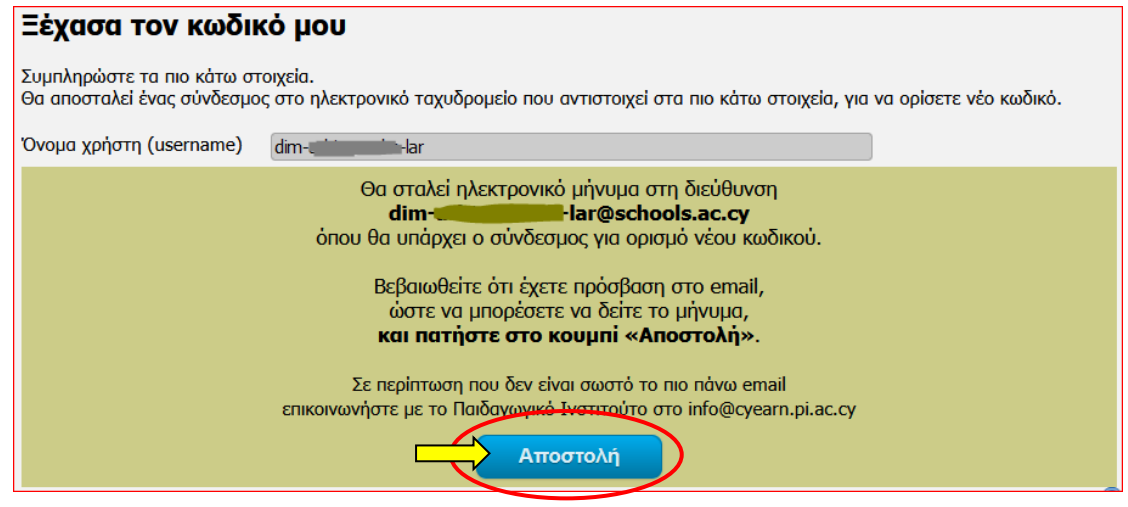

#### Β.3. Θα εμφανιστεί στην οθόνη σχετική πληροφόρηση.

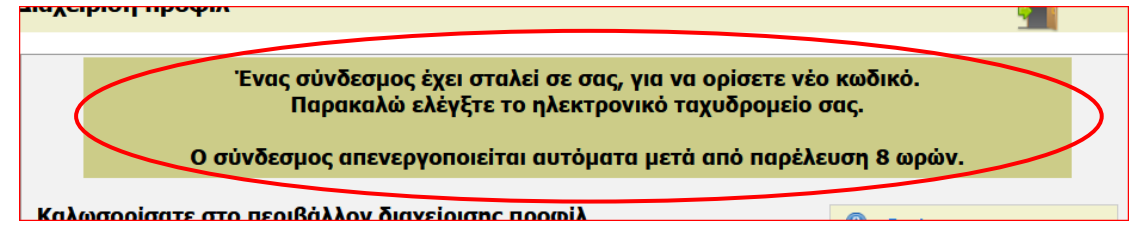

<u>Σημείωση</u>: Το μήνυμα στέλνεται αυτόματα στο email του σχολείου τη στιγμή που εμφανίζεται η πιο πάνω πληροφόρηση. Σε περίπτωση που δεν εντοπίζετε το μήνυμα μπορείτε να ελέγζετε και τον φάκελο junk/spam του email του σχολείου.

Μεταβείτε στο σημείο Δ για τη συνέχεια των οδηγιών ορισμού νέου κωδικού.

# <u>Γ. Για λογαριασμούς συνδέσμων γονέων και κηδεμόνων:</u>

# Γ.1. Πληκτρολογήστε το όνομα χρήστη (username) του συνδέσμου γονέων και κηδεμόνων στο πεδίο που εμφανίζεται και ακολούθως πατήστε στο πράσινο βελάκι στα δεξιά.

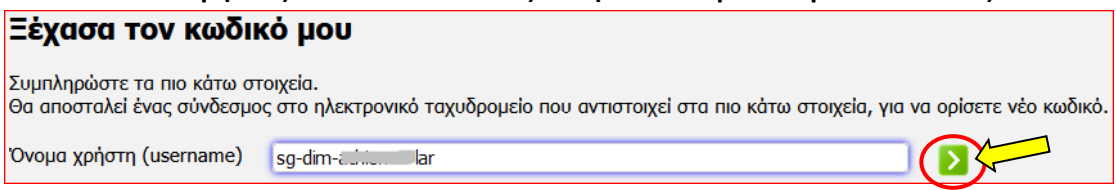

# Γ.2. Πατήστε στο κουμπί «Αποστολή» για να πάρετε ένα μήνυμα στο ηλεκτρονικό ταχυδρομείο του συνδέσμου γονέων και κηδεμόνων.

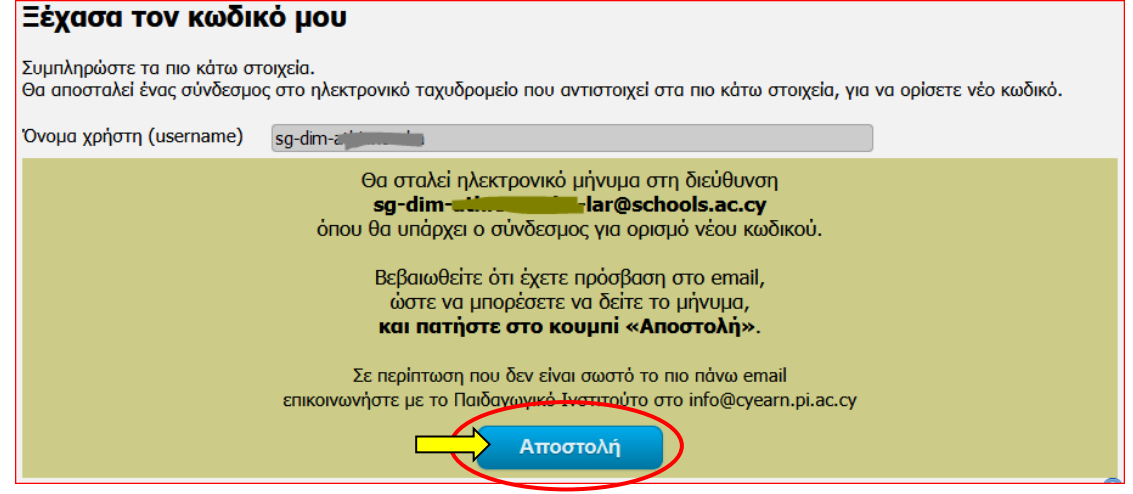

### Γ.3. Θα εμφανιστεί στην οθόνη σχετική πληροφόρηση.

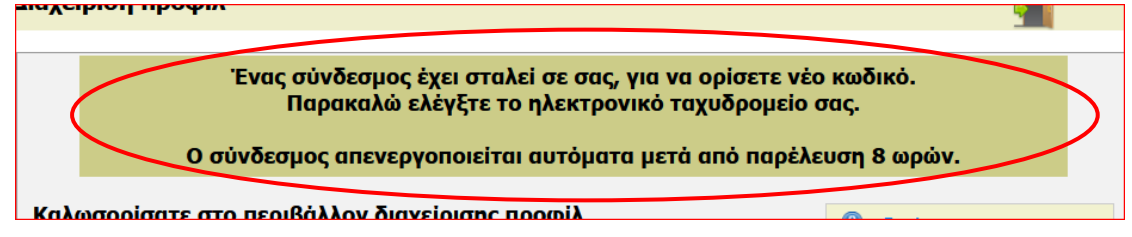

<u>Σημείωση</u>: Το μήνυμα στέλνεται αυτόματα στο email του συνδέσμου γονέων και κηδεμόνων τη στιγμή που εμφανίζεται η πιο πάνω πληροφόρηση. Σε περίπτωση που δεν εντοπίζετε το μήνυμα μπορείτε να ελέγζετε και τον φάκελο junk/spam του email του συνδέσμου γονέων και κηδεμόνων.

Μεταβείτε στο σημείο Δ για τη συνέχεια των οδηγιών ορισμού νέου κωδικού.

### Για όλους τους λογαριασμούς:

#### Δ. Ορισμός νέου κωδικού

#### Δ.1. Ακολουθήστε τον σύνδεσμο στο μήνυμα που πήρατε.

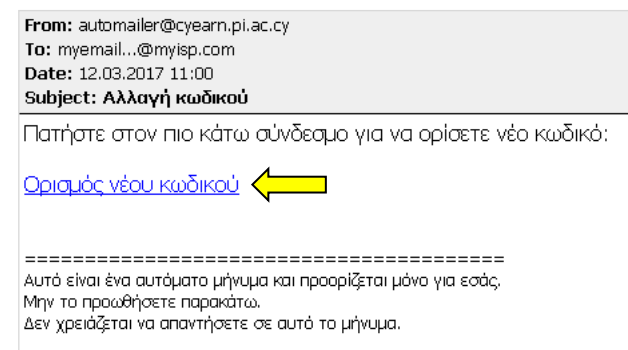

Δ.2. Πληκτρολογήστε τον καινούριο κωδικό στα δύο πεδία που εμφανίζονται και πατήστε στο κουμπί «Αποθήκευση».

| Ορισμός νέου κ                                                                                                    | ωδικού                                                                                                    |
|----------------------------------------------------------------------------------------------------|----------------------------------------------------------------------------------------------------|
| Ο νέος κωδικός πρέπει:                                                                                                    |                                                                                                    |
| <ul> <li>να έχει τουλάχιστον</li> <li>να μην περιέχει το ό</li> <li>να περιέχει τουλάχισ</li> <li>να περιέχει τουλάχισ</li> <li>να περιέχει τουλάχισ</li> <li>να περιέχει τουλάχισ</li> <li>να περιέχει τουλάχισ</li> </ul> | · εννιά χαρακτήρες,<br>ινομα χρήστη,<br>πον ένα κεφαλαίο γράμμα,<br>πον ένα μικρό γράμμα,<br>πον ένα αριθμητικό ψηφίο,<br>ινικούς χαρακτήρες. |
| Νέος κωδικός                                                                                                    | •••••                                                                                                    |
| Επιβεβαίωση κωδικού                                                                                                    | Αποθήκευση                                                                                                    |

Δ.3. Θα εμφανιστεί στην οθόνη μήνυμα για την επιτυχή αλλαγή του κωδικού.

Διαχείριση προφίλ Έχει οριστεί με επιτυχία ο νέος κωδικός! Καλωσοοίσατε στο πεοιβάλλον διαγείοισης προφίλ.

# Διαχείριση προφίλ - Επικαιροποίηση στοιχείων χρήστη

- 1. Μεταβείτε στη διεύθυνση <u>https://myprofile.pi.ac.cy</u>
- 2. Πατήστε στην επιλογή «Επικαιροποίηση στοιχείων χρήστη».

| ιαχείριση προφίλ                                                                                                    | Είσοδ                                                                                                    |
|----------------------------------------------------------------------------------------------------|----------------------------------------------------------------------------------------------------|
| Καλωσορίσατε στο περιβάλλον διαχείρισης προφίλ.                                                                                                    | 🕐 Οδηγίες για                                                                                                    |
| Μέσα από το περιβάλλον διαχείρισης προφίλ μπορείτε να:<br>• δημιουργήσετε <b>λογαριασμό χρήστη,</b><br>• ανακτήσετε το <b>όνομα χρήστη</b> ,<br>• ορίσετε νέο <b>κωδικό πρόσβασης</b> για τον λογαριασμό σας,<br>• <b>επικαιροποιήσετε</b> τα στοιχεία του προφίλ σας. | <ul> <li>δημιουργία λογαριασμού νέου χρήστη</li> <li>υπενθύμιση <u>ονόματος χρήστη</u></li> <li>ορισμό νέου <u>κωδικού πρόσβασης</u></li> <li><u>επικαιροποίηση</u> στοιχείων χρήστη</li> </ul>                                                                                                    |
| <b>Συνεργαζόμενες εφαρμογές</b><br>Η είσοδος στις πιο κάτω εφαρμογές γίνεται με τον ίδιο λογαριασμό χρήστη.<br>Διαδικτυακό<br>Περιβάλλον<br>Εγγραφών<br>Εγγραφών<br>Αφάησης: Δαίλαν<br>Μάθησης Π.Ι                                                                     | κανοτόμα<br>σχολεία και<br>πυρήγες<br>Κύπου<br>Κάτου<br>κυταιδευτές για<br>κύποι<br>κύποι<br>κύπο<br>κύποι<br>κύπο<br>κύποι<br>κύποι<br>κι<br>κι<br>κι<br>κι<br>κι<br>κι<br>κι<br>κι<br>κι<br>κι<br>κι<br>κι<br>κι |
| Δημιουργία λογαριασμού Ξέχασα το νέου χρήστη Κωδικό μου                                                                                                    | Επικαιροποίηση<br>στοιχείων χρήστη Συνεργαζόμενες<br>εφαρμογές                                                                                                    |
| ε περίπτωση που δεν έχετε κάνει ακόμη είσοδο θα ε<br>οθόνη για να πληκτρολογήσετε τα στοιχεία πρόσβα<br>ηλαδή το όνομα χρήστη (username) και τον κωδικό τ                                                                                                    | εμφανιστεί<br>ισής σας,<br>πρόσβασης.                                                                                                    |

 Βεβαιωθείτε ότι είναι επικαιροποιημένα τα στοιχεία σας. Ενημερώστε τα στοιχεία που έχουν αλλάξει και πατήστε στο κουμπί «Επικαιροποίηση».

| Επικαιροποίηση στοιχεία                                                                                                    | ον χρήστη                                                                                                    |
|----------------------------------------------------------------------------------------------------|----------------------------------------------------------------------------------------------------|
| Ονομα χρήστη (username)                                                                                                    | e                                                                                                    |
| Αριθμός ταυτότητας                                                                                                    | 1004007                                                                                                    |
| Ονομα * (Κεφαλαία Ελληνικά)                                                                                                    | AMOTES                                                                                                    |
| πίθετο * (Κεφαλαία Ελληνικά)                                                                                                    | AMORET                                                                                                    |
| -mail *                                                                                                    | n y silit nyiop.com                                                                                                    |
| πιβεβαίωση e-mail *                                                                                                    | My and the second second second second second second second second second second second second second second se                                                                                                    |
| iνητό *                                                                                                    | Second                                                                                                    |
| ύλο *                                                                                                    | Anne                                                                                                    |
| ριθμός φακέλου (πφ /πΜΠ /π /Δ /Μ) * 🥝                                                                                                    | 1029                                                                                                    |
| .K.A.                                                                                                    |                                                                                                    |
| ηλ. Οικίας                                                                                                    | 1000000                                                                                                    |
| ηλ. Εργασίας                                                                                                    | Zaureau                                                                                                    |
| Οδός και αριθμός *                                                                                                    | And the second second s |
| αχυδρομικός κώδικας *                                                                                                    | 1                                                                                                    |
| ήμος/Κοινότητα *                                                                                                    | /                                                                                                    |
| παρχία *                                                                                                    | AEVMOSTA                                                                                                    |
| )έση <b>*</b>                                                                                                    | LALING LA                                                                                                    |
| αθμίδα *                                                                                                    |                                                                                                    |
| ιδικότητα *                                                                                                    | A survey and                                                                                                    |
| οναριασμός Microsoft 365 ΥΠΠΑΝ * 🕙                                                                                                    | @te.schools.ac.cy                                                                                                    |
| πηρεσία κατά την τρέχουσα σ<br>α εκπαιδευτικούς εν ενεργεία ή άλλ                                                                                        | χολική χρονιά<br>α άτομα που εργοδοτούνται σε σχολείο                                                                                                    |
| χολείο/Υπηρεσία 1 *                                                                                                    |                                                                                                    |
| χολείο/Υπηρεσία 2                                                                                                    |                                                                                                    |
|                                                                                                    |                                                                                                    |
| χολείο/Υπηρεσία 3                                                                                                    |                                                                                                    |
| χολείο/Υπηρεσία 3<br>άξη                                                                                                    | <br>A                                                                                                    |
| χολείο/Υηηρεσία 3<br>άξη<br>ρόνια υπηρεσίας * @                                                                                                    | <br>A                                                                                                    |
| χολείο/Υπηρεσία 3<br>ἀξη<br>;ρόνια υπηρεσίας *<br>ⓐ<br>τα μη εκπαιδευτικούς ή για εκπαιδευ<br>τε σχολείο την παρούσα περιόδο                             | <br>Ατ μοτοποιοίο<br>Το<br>Τικούς που δεν εργοδοτούνται                                                                                                    |
| ολείο/Υπηρεσία 3<br>άξη<br>ρόνια υπηρεσίας * 🥥<br>α μη εκπαιδευτικούς ή για εκπαιδευ<br>ε σχολείο την παρούσα περιόδο<br>αρούσα επαγγελματική απασχόληση | <br>Α                                                                                                    |

# <u>Για λογαριασμούς σχολείων</u>

| Επικαιροποίηση στοιχ                            | είων σχολείου                            |
|-------------------------------------------------|------------------------------------------|
| Username                                        | dimension in a                           |
| Ονομα σχολείου                                  | Press and an and a                       |
| Επίσημο e-mail σχολείου *                       | dim-lef@schools.ac.cy                    |
| Επιβεβαίωση e-mail *                            | dim-air ief@schools.ac.cy                |
| Τηλέφωνο 1 *                                    | 2                                        |
| Τηλέφωνο 2                                      | 22000000                                 |
| Τηλεομοιότυπο                                   | 2. Server                                |
| Οδός και αριθμός *                              | Corry                                    |
| Ταχυδρομικός κώδικας *                          | 1                                        |
| Δήμος/Κοινότητα *                               | Z - particular -                         |
| Επαρχία                                         |                                          |
| Θέση                                            | Franker                                  |
| Βαθμίδα                                         | General and                              |
| Κατηγορία σχολείου                              | Lunder                                   |
| Τύπος σχολείου                                  |                                          |
|                                                 | Επικαιροποίηση                           |
| <u>Και κηδεμόνω\</u><br>Επικαιροποίηση στοιχεία | /<br>ων συνδέσμου γονέων και κηδεμόνων   |
| Username                                        | sg-dimlef                                |
| Ονομα συνδέσμου γονέων                          | ΣΥΝΔΕΣΜΟΣ ΓΟΝΕΩΝ                         |
| Επίσημο e-mail συνδέσμου γονέων *               | sq-dim-interf@schools.ac.cy              |
| Επιβεβαίωση e-mail *                            | sq-dim ef@schools.ac.cy                  |
| Τηλέφωνο 1 *                                    | 200000                                   |
| Τηλέφωνο 2                                      | 22                                       |
| Τηλεομοιότυπο                                   | 22                                       |
| Οδός και ασθυός *                               | A                                        |
| τανμδρομικός κώδικας *                          | 1                                        |
| Λόμος/Κοινότητα *                               |                                          |
| Engovia                                         |                                          |
| enup <u>xu</u><br>Rađujša                       |                                          |
| buopiou<br>Traché                               |                                          |
| Σχολείο                                         | American                                 |
| 🗹 * Έχω ελέγξει τα πιο πάνω στοιχ               | εία και είναι όλα ορθά<br>Επικαιροποίηση |